## PERIDOS SO COMOS

De aanvraag eerste trimester SEO voor een cliënt zonder BSN kan alleen aangemaakt worden in Peridos.

Na opslaan van de aanvraag zal hier een unieke Peridoscode worden getoond. Deze Peridoscode is een unieke identificatie van deze aanvraag. Om de aanvraag op te kunnen zoeken en later de aanvraag aan de uitslag te kunnen koppelen, heeft het echocentrum de Peridoscode nodig. Geef daarom aan de cliënt de Peridoscode en geboortedatum mee voor het maken van een afspraak bij het echocentrum. Dit kan bijvoorbeeld door een foto te maken van het ingevulde aanvraagscherm.

Het advies is om de Peridoscode en de geboortedatum van de cliënt ook in het bronsysteem van de counselingpraktijk te bewaren bij het dossier van de cliënt.

Voor onderstaande beschrijving wordt uitgegaan dat de gebruiker met de juiste rol is ingelogd in Peridos.

- 1. Registreer de cliënt zonder BSN
  - a. door de vinkoptie "Cliënt zonder BSN" aan te vinken en
  - b. door de geboortedatum in te vullen
- 2. Klik op de knop "Aanvraag Eerste trimester SEO toevoegen"

| PERIDOS<br>SOBIO                                 |                                      | E.T.S. Aanvraag (Zorginstelling: De Nieuwe Spruyt, Regio: SPS Regio Utrecht en omstreken) Liitoggen                       |
|--------------------------------------------------|--------------------------------------|----------------------------------------------------------------------------------------------------|
| Nieuws Meldingen 😳 Beheer                        | Zorgverlening                        |                                                                                                    |
| ✓ Cliënt<br>Cliënt zoeken                        | Cliént - Cliént zoeken Cliént zoeken |                                                                                                    |
| <ul> <li>Aanvragen</li> <li>Uitslagen</li> </ul> | BSN<br>Geboortedatum                 | Cient zonder BSN                                                                                                    |
|                                                  |                                      | Aanvraag Eerste trimester SEO toevoegen<br>Let op: er kan alleen een aanvraag voor de Eerste trimester SEO gedaan worden. |

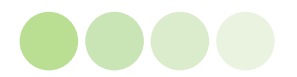

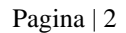

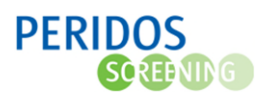

3. Vul het formulier in, de velden met een \* zijn verplicht

|                         |          |                                  |                                            | E.T.S. Aanvraag (Zorginstelling: De Nieuwe Spruyt, Regio: | SPS Regio Utrecht en omstreken) Utloggen |
|-------------------------|----------|----------------------------------|--------------------------------------------|-----------------------------------------------------------|------------------------------------------|
| Nieuws Meldingen        | 8 Beheer | Zorgverlening                    |                                            |                                                           |                                          |
| Cliënt                  |          | 💠 🍁 Zwangerschappen - Aanvraag   | Eerste trimester SEO - Aanvraag Eerste tri | nester SEO                                                |                                          |
| Aanvragen               |          | Aanvraag Eerste trimester        | SEO                                        |                                                           |                                          |
| • Uitslagen             |          | Aanvrager                        | D. H                                       |                                                           |                                          |
| • Zwangerschappen       |          | Aanvragend zorgverlener          | Marchel Bakkar + +                         | Status                                                    |                                          |
| Zwangerschappen overzie | :ht      | Cliéntgegevens                   |                                            |                                                           |                                          |
| Zwangerschap            |          | BSN                              | 416812000                                  | Achternaam Test_XX                                        |                                          |
| Aanvraag Eerste trimest | er SEO   | Peridoscode                      |                                            | Tussenvoegsel                                             |                                          |
| Labaanvraag NIPT        |          | Geboortedatum                    | 01-01-1991 *                               | Voorletters E.T.S.                                        | •                                        |
|                         |          | Contactgegevens                  |                                            |                                                           |                                          |
|                         |          | Straat                           |                                            | Land Kies or een                                          | *                                        |
|                         |          | Huisnummer / toevoeging          |                                            | Telefoonnummer                                            |                                          |
|                         |          | Postcode                         |                                            | E-mailadres                                               |                                          |
|                         |          | Plaats                           |                                            |                                                           |                                          |
|                         | N        | Zwangerschap                     |                                            |                                                           |                                          |
|                         | 13       | A terme datum                    | 15-01-2022                                 | Hoeveelling                                               |                                          |
|                         |          | À terme datum vastgesteld o.b.v. | Kies er een v                              | Gewicht voor zwangerschap (kg)                            |                                          |
|                         |          | Pariteit                         |                                            | Lengte voor zwangerschap (cm)                             |                                          |
|                         |          | Graviditeit                      |                                            | Indicatie GU01                                            |                                          |
|                         |          |                                  |                                            | O Nee                                                     |                                          |
|                         |          | Opmerkingen                      |                                            |                                                           |                                          |
|                         |          | Toestemming                      |                                            |                                                           |                                          |
|                         |          | Toestemmingsformulier getekend   | ● Ja ★ ⊘<br>O Nee                          |                                                           |                                          |
|                         |          |                                  |                                            |                                                           |                                          |
|                         |          | Download toestemmingsfo          | rmulier                                    | OF                                                        | slaan Valideer Annuleren                 |

4. Klik op de knop "Opslaan", als de aanvraag goed is wordt de Peridoscode gegenereerd. Geef de Peridoscode en de geboortedatum mee aan de cliënt om een afspraak bij een echocentrum te kunnen maken. Dit kan door bijvoorbeeld door de zwangere een foto te laten maken van het ingevulde aanvraagformulier. Of door op de printbutton ➡ rechtsboven in het aanvraagscherm om de aanvraag te printen of door op de PDF-button rechtsboven in het aanvraagscherm om de aanvraag in pdf te openen en te printen.

## **Opmerkingen:**

- Het is van belang dat het e-mailadres van de zwangere en de indicatie bij GUO1 is ingevuld
- Indien de A terme datum gewijzigd dient te worden waardoor de A terme datum buiten de range van 31 dagen valt, neem dan contact op met Peridos via het <u>beveiligde webformulier</u>. Vermeldt dan altijd de Peridoscode of het BSN van de cliënt en de nieuwe ATD
- Met de knop "Download toestemmingsformulier" kan het toestemmingsformulier worden gedownload en geprint.

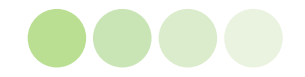